# **PRÉPAREZ LA RENTRÉE** 2025

### TURBOSELF 5 / CLIENT LÉGER

Extraire les informations depuis SCONET/SIÈCLE

Transfert du fichier extrait de SCONET/ SIÈCLE vers Turboself

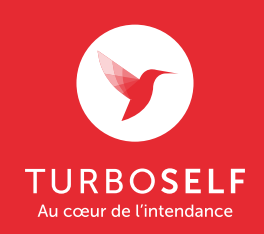

## EXTRACTION DU FICHIER SCONET/SIÈCLE

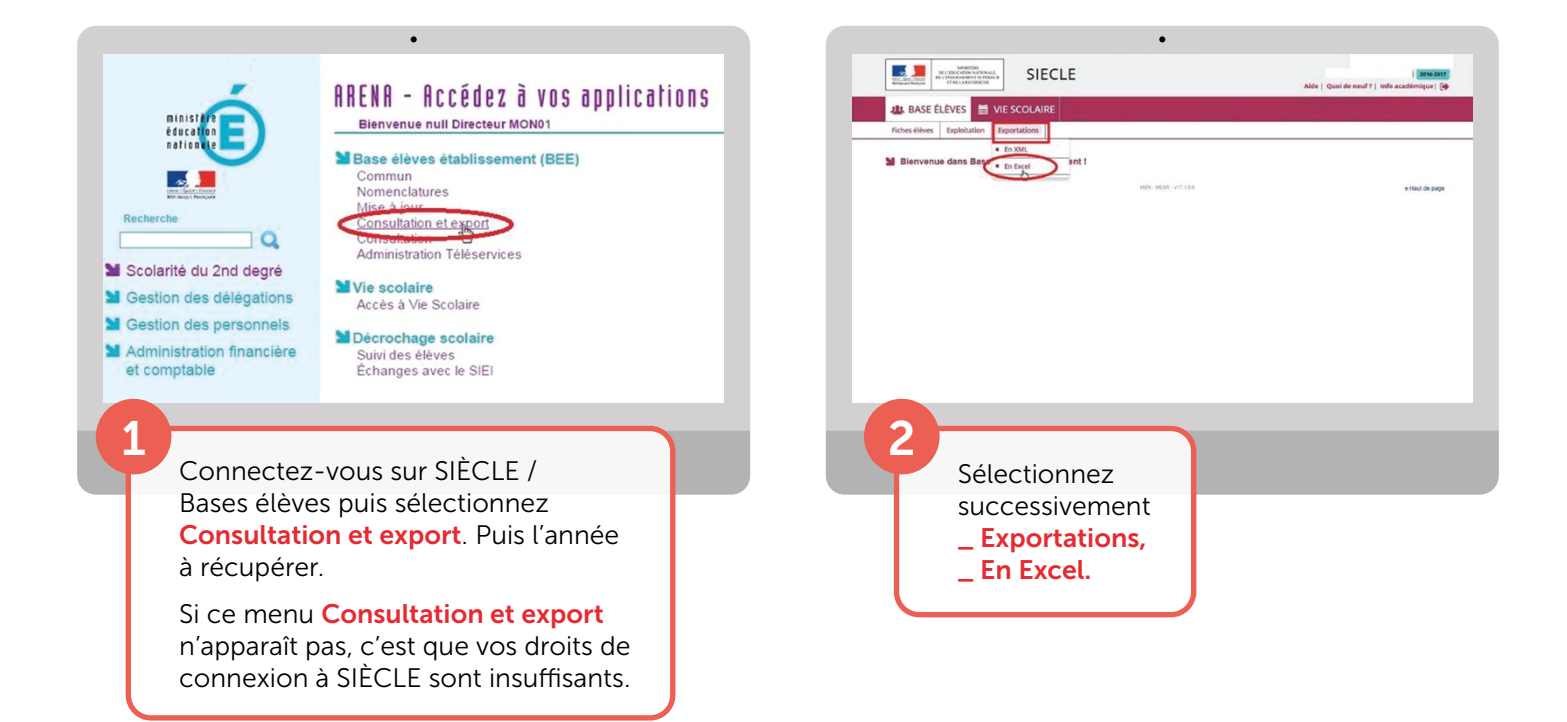

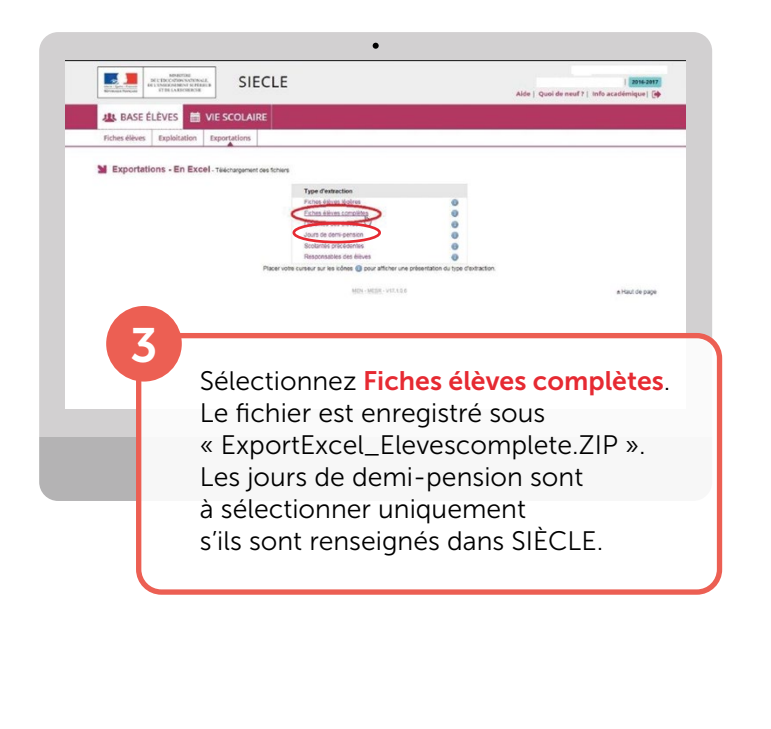

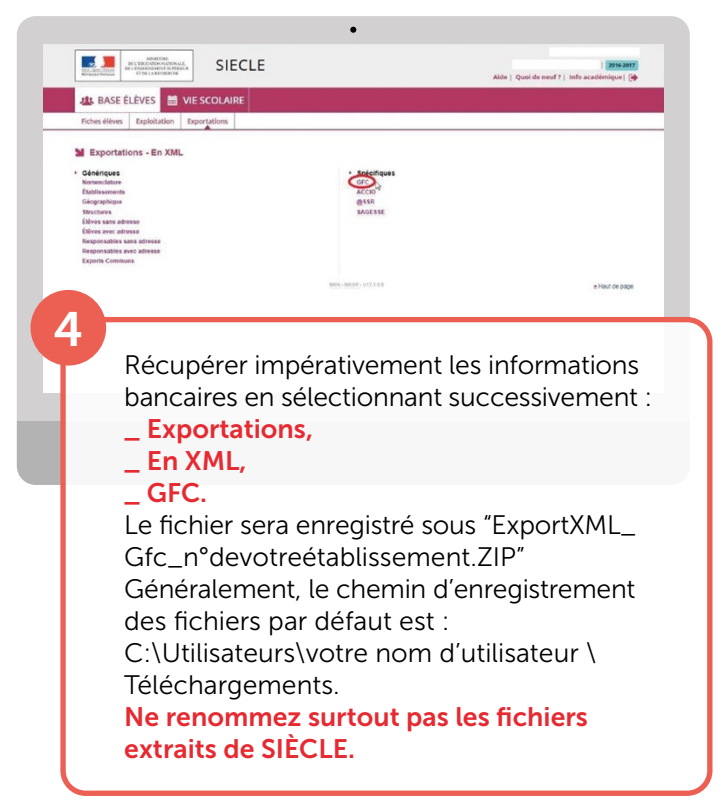

# IMPORTATION DU FICHIER DANS TURBOSELF

### MÉTHODE API

### (MÉTHODE COCHÉE PAR DÉFAUT)

#### Exemple : 1 établissement

| <u> </u>                       | Nom, prénom ou numéro de corte              | Q 🕥 Recherche avanote   |                                                |                                        | 😌 admin  | A Notifications |
|--------------------------------|---------------------------------------------|-------------------------|------------------------------------------------|----------------------------------------|----------|-----------------|
| TURBOSELF 4                    | TurboSelf + rentreescoloire + import-siecle |                         |                                                |                                        |          |                 |
| ACCUEL                         | Importation des élèves de                   | puis SIECLE             |                                                |                                        |          |                 |
| поне 🗸                         |                                             |                         |                                                |                                        |          |                 |
| SELF 🗸                         |                                             | O Una rentráa scolair   | re facile avec Turboself Gui                   | de rapide dimportation en ella antici  |          |                 |
| HÔTES 🗸                        |                                             | U une renuree scolui    | re rucile uvec rurbosen. Gu                    | de rupide d'importation en citquancie. |          |                 |
|                                |                                             |                         |                                                |                                        |          |                 |
| COMPTABILITÉ                   |                                             |                         | Import par connexion à l'A                     | PI SIECLE Omogon                       |          |                 |
| ARTICLES À VENDRE              |                                             |                         | <ul> <li>Import manuel par fichiers</li> </ul> | exportés de SIECLE                     |          |                 |
| GLOBAL v                       |                                             |                         |                                                |                                        |          |                 |
| RENTRÉE SCOLAIRE               | INE                                         | Étoblissement           | Dernière synchronisation<br>réussie            | Lancement de l'import                  | Anomolie |                 |
| - Import SIECLE                | 0251324D                                    | Collège Jean-Paul Guyot | 22/05/2025 10:43:33                            | Lancer Fimport                         |          |                 |
|                                |                                             |                         |                                                |                                        |          |                 |
| Etiquettes                     |                                             |                         |                                                |                                        |          |                 |
| VOYAGES ~                      |                                             |                         |                                                |                                        |          |                 |
| paramètres 🗸 🗸                 |                                             |                         |                                                |                                        |          |                 |
|                                |                                             |                         |                                                |                                        |          |                 |
|                                |                                             |                         |                                                |                                        |          |                 |
|                                |                                             |                         |                                                |                                        |          |                 |
|                                |                                             |                         |                                                |                                        |          |                 |
|                                |                                             |                         |                                                |                                        |          |                 |
|                                |                                             |                         |                                                |                                        |          |                 |
|                                |                                             |                         |                                                |                                        |          |                 |
|                                |                                             |                         |                                                |                                        |          |                 |
| V5.4.11<br>Numéro client: 4507 |                                             |                         |                                                |                                        |          |                 |
|                                |                                             |                         |                                                |                                        |          |                 |
|                                |                                             |                         |                                                |                                        |          |                 |
|                                |                                             |                         |                                                |                                        |          |                 |
|                                |                                             |                         |                                                |                                        |          |                 |
|                                |                                             |                         |                                                |                                        |          |                 |

#### Exemple : établissements multiples

| TURBOSELF                     | TurboSelf > ren      | ten ou numero de calte<br>Itreescoloire > import-siecle | Kecherche avancée                                      |                                                   |                                                       | Compta                                              |      |
|-------------------------------|----------------------|---------------------------------------------------------|--------------------------------------------------------|---------------------------------------------------|-------------------------------------------------------|-----------------------------------------------------|------|
|                               | Imp                  | ortation des élèves der                                 | ouis SIECLE                                            |                                                   |                                                       |                                                     |      |
| ACCUEIL                       |                      |                                                         |                                                        |                                                   |                                                       |                                                     |      |
| FICHE                         | ×                    |                                                         |                                                        |                                                   |                                                       |                                                     |      |
| seur                          | <u> </u>             |                                                         | Une rentrée scole                                      | aire facile avec Turboself. Gui                   | de rapide d'importation en clique                     | ant ici.                                            |      |
| NOTES                         |                      |                                                         |                                                        |                                                   |                                                       |                                                     |      |
| OPPOSITIONS                   |                      |                                                         |                                                        | Import par connexion à l'Al                       | PI SIECLE Omogen                                      |                                                     |      |
| COMPTABILITE                  |                      |                                                         |                                                        | O Import manuel par fichiers                      | exportés de SIECLE                                    |                                                     |      |
| ARTICLES À VENDRE             |                      |                                                         |                                                        |                                                   |                                                       |                                                     |      |
| DLOBAL                        | ~                    | RNE                                                     | ftoblissement                                          | Domibre synchronisation                           | Lancement de l'Import                                 | Anomalie                                            |      |
| RENTRÉE SCOLAIRE              | ~                    | 0450065A                                                | Lycée Turbosell                                        | Aucune donnée trouvée                             | Inner timport                                         |                                                     |      |
| rmport SECLE                  |                      | 0454567H                                                | Collina Propota                                        | te en une charandre tras ardre                    | Incort Tennet                                         |                                                     |      |
|                               |                      |                                                         |                                                        |                                                   | O tanger miljon                                       |                                                     |      |
| ftiquettes                    |                      | 04513240                                                | 5000                                                   | Aucune donnee trouvee                             | Conser Import                                         |                                                     |      |
| VOYAGES                       | ~                    |                                                         |                                                        |                                                   |                                                       |                                                     |      |
| cués                          | *:                   |                                                         |                                                        |                                                   |                                                       |                                                     |      |
|                               |                      |                                                         |                                                        |                                                   |                                                       |                                                     |      |
| v5.4.6<br>Numéro cilent: 1079 |                      |                                                         |                                                        |                                                   |                                                       | Evénements de synchron                              | Isot |
| v54.8<br>Numéro client: 1079  |                      |                                                         |                                                        |                                                   |                                                       | Televinenta de synchron                             | isor |
| v548<br>Numéro cilent 1079    |                      |                                                         |                                                        |                                                   |                                                       | Telesensets de synchron                             | sa   |
| vs48<br>Naméro cient 1070     | Cane                 | ontraireme<br>e récupère                                | ent à la méi<br>pas les jou                            | thode « cla<br>ırs de pass                        | assique », la<br>ages saisis c                        | ≣telementul synchron<br>Méthode API<br>Jans Siècle. | sor  |
| vaa<br>Numericient toi        | Co<br>ne<br>La<br>es | ontraireme<br>récupère<br>coche « l<br>t sélectior      | ent à la mé<br>pas les jou<br>mport par<br>anée par dé | thode « cla<br>irs de pass<br>connexion<br>éfaut. | assique », la<br>ages saisis c<br>à <b>l'API SIEC</b> | Méthode API<br>lans Siècle.<br>CLE Omogen »         | sor  |

# IMPORTATION DU FICHIER DANS TURBOSELF

### MÉTHODE CLASSIQUE

### (À UTILISER EN CAS DE PROBLÈME AVEC LA MÉTHODE API)

| ACCIER               | TurboSelf > rentreescolaire > import-siecle                                          | Q 🕢 Recharche avancée                                                                                                    | 😫 hyper 🌲 Koti     |
|----------------------|--------------------------------------------------------------------------------------|----------------------------------------------------------------------------------------------------|--------------------|
| ACCUER               | Importation des élèves de                                                            | puis SIECLE                                                                                                    |                    |
|                      |                                                                                      |                                                                                                    |                    |
| SELE                 |                                                                                      |                                                                                                    |                    |
| HÔTES                |                                                                                      | (1) Une rentrée scolaire facile avec Turboself. Guide rapide d'importation                                                           | n en cliquant ici. |
| OPPOSITIONS 🗸        |                                                                                      |                                                                                                    |                    |
| COMPTABILITÉ 🔍       |                                                                                      | Import par connexion à l'API SIECLE Omogen                                                                                           |                    |
| ARTICLES À VENDRE    |                                                                                      | Table de libre                                                                                                    |                    |
|                      |                                                                                      | Fichier des eleves                                                                                                    |                    |
| dive trapport SIFCLE |                                                                                      | ELEVESCOMPLETEZIP                                                                                                    | $\hat{\mathbf{C}}$ |
| Cestion des cartes   |                                                                                      |                                                                                                    |                    |
| Etiquottos           |                                                                                      |                                                                                                    |                    |
| VOYAGES 🗸            |                                                                                      | Pichier des informations bancaires                                                                                                   |                    |
| cués 🗸 🗸             |                                                                                      | EXPORTXML_GFC_XMLZIP                                                                                                    |                    |
| paramètres 🤟         |                                                                                      |                                                                                                    | —                  |
|                      |                                                                                      | -                                                                                                    |                    |
|                      |                                                                                      | 3 Fichier des jours de passage                                                                                                    |                    |
|                      |                                                                                      | EXPORTEXCEL_JOURSDEMIPENSION.ZIP                                                                                                    | $\hat{\mathbf{C}}$ |
|                      |                                                                                      |                                                                                                    |                    |
| v5.4.8               |                                                                                      |                                                                                                    |                    |
| Numéro client: 2339  | Ō                                                                                    |                                                                                                    |                    |
|                      |                                                                                      |                                                                                                    |                    |
|                      |                                                                                      |                                                                                                    |                    |
| <b>5</b>             |                                                                                      |                                                                                                    |                    |
|                      |                                                                                      |                                                                                                    |                    |
|                      |                                                                                      |                                                                                                    |                    |
|                      | Dans Turbose                                                                         | sif, vous pouvez deposer les                                                                                                    |                    |
|                      | 3 fichiers télé                                                                      | chargés précédemment                                                                                                    |                    |
|                      |                                                                                      | 5 1                                                                                                    |                    |
|                      | à l'átana 3 an                                                                       | allant dans le menu                                                                                                    |                    |
|                      | à l'étape 3 en                                                                       | allant dans le menu                                                                                                    |                    |
|                      | à l'étape 3 en<br>Rentrée scol                                                       | allant dans le menu<br>aire puis Import SIECLE.                                                                                      |                    |
|                      | à l'étape 3 en<br>Rentrée scol                                                       | allant dans le menu<br>aire puis Import SIECLE.                                                                                      |                    |
|                      | à l'étape 3 en<br><b>Rentrée scol</b> a<br>Sélectionner                              | allant dans le menu<br><mark>aire</mark> puis <b>Import SIECLE</b> .<br>la coche « Import manuel                                     |                    |
|                      | à l'étape 3 en<br>Rentrée scola<br>Sélectionner                                      | allant dans le menu<br>aire puis Import SIECLE.<br>la coche « Import manuel<br>(portés de Siècle »                                   |                    |
|                      | à l'étape 3 en<br>Rentrée scola<br>Sélectionner<br>par fichiers e                    | allant dans le menu<br>aire puis Import SIECLE.<br>la coche « Import manuel<br>«portés de Siècle ».                                  |                    |
|                      | à l'étape 3 en<br>Rentrée scola<br>Sélectionner<br>par fichiers et                   | allant dans le menu<br>aire puis Import SIECLE.<br>la coche « Import manuel<br>«portés de Siècle ».                                  |                    |
|                      | à l'étape 3 en<br>Rentrée scol<br>Sélectionner<br>par fichiers ex<br>Ajouter les fic | allant dans le menu<br>aire puis Import SIECLE.<br>la coche « Import manuel<br>«portés de Siècle ».<br>:hiers récupérés précédemment |                    |
|                      | à l'étape 3 en<br>Rentrée scol<br>Sélectionner<br>par fichiers es<br>Ajouter les fic | allant dans le menu<br>aire puis Import SIECLE.<br>la coche « Import manuel<br>«portés de Siècle ».<br>:hiers récupérés précédemment |                    |

# IMPORTATION DU FICHIER DANS TURBOSELF

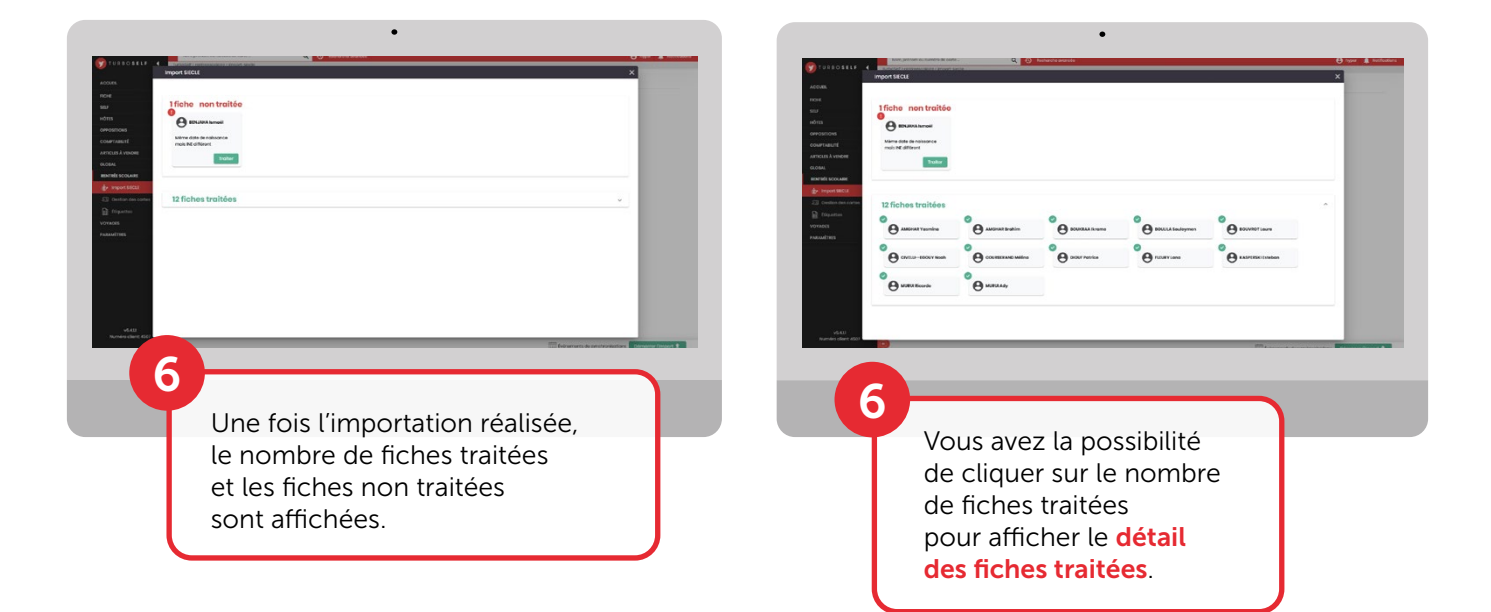

| 🧊 TURBOSELF 🔄                                                                                                    | Turbolief > restraccoloire > import-siscle |                                 |                                                      |
|----------------------------------------------------------------------------------------------------|--------------------------------------------|---------------------------------|------------------------------------------------------|
| ACCUEL                                                                                                    | Import SIECLE                              |                                 | ×                                                    |
| and the second second se |                                            |                                 |                                                      |
| SRF                                                                                                    |                                            |                                 |                                                      |
| HÔTES                                                                                                    |                                            |                                 |                                                      |
| OPPOSITIONS                                                                                                    |                                            |                                 |                                                      |
| COMPTABILITÉ                                                                                                    |                                            |                                 |                                                      |
| ARTICLES À VENDRE                                                                                                    |                                            |                                 |                                                      |
| GLOBAL                                                                                                    | Hôte SIECLE                                |                                 | Hôtes Turboself                                      |
| RENTRÉE SCOLAIRE                                                                                                    |                                            |                                 |                                                      |
| D+ Import SECUE                                                                                                    | BENJAHA Ismaël                             |                                 | BENJAHA Ismaël                                       |
| 5 Gestion des cartes                                                                                                    | INE:                                       | Même date de naissance mais INE | INE : 110-6022708H<br>N/(+) (= 10/02/2008            |
| ftiquettes                                                                                                    | Né(e) le : 10/02/2009                      | unition                         | Division : z23/24_1 Correspondre                     |
| VOYAGES                                                                                                    |                                            |                                 |                                                      |
| PARAMÈTRES                                                                                                    |                                            |                                 | Aucun hote ne convient ? Créer l'hôte dans Turbosoff |
|                                                                                                    |                                            |                                 | 1                                                    |
|                                                                                                    |                                            |                                 | <u>.</u>                                             |
| vik A.S.<br>Neuroleo ciore: 4607                                                                                                    | D                                          |                                 | • rickare                                            |
| 44.1<br>Randos citere 4.027                                                                                                    | Pour traiter n                             | nanuellement les élè            | reader<br>Terrent ou reader<br>ves non traités,      |

## ATTRIBUTION DES NUMÉROS DE CARTES Impression des étiquettes

| Gestion des cartes                                                                   |                                                                                                    | 1 Edition 2 Selection des champs 2 Mas-                                                                                                    |
|--------------------------------------------------------------------------------------|----------------------------------------------------------------------------------------------------|----------------------------------------------------------------------------------------------------|
| Attribution do cortos Bornico & zóro                                                 |                                                                                                    |                                                                                                    |
| Protected / / / / / / / / / / / / / / / / / / /                                      | Nondre di parazzo san catel 2002<br>"argan della anti-<br>Statella della del | Exelection dur confete     Exelection dur confete       Burgers et als status     Burgers et als status       Set out confete status     Burgers et als status       Set out confete status     Burgers et als status       On the status     Burgers et als status       Descent status     Burgers et als status       Descent status     Burgers et als status       Descent status     Burgers et als status |
|                                                                                      |                                                                                                    |                                                                                                    |
| ans le me<br>uis <b>Gestio</b><br>/ Utilisez le<br>qui vous a<br><b>qualité, div</b> | nu Rentrée scolaire<br>n des cartes<br>e Filtre avancé pour choisir<br>illez attribuer les cartes<br>rision, sauf les sortantes,<br>is indiquez le type de tri Division                                                                                                    | 9<br>Dans le menu <b>Rentrée scolaire</b><br>puis <b>Étiquettes</b> , sélectionnez<br>les cartes à éditer dans « Série »,<br>ou « De la carte», ou en utilisant<br>un filtre.                                                                                                    |

À noter, l'attribution des cartes n'écrase pas les cartes existantes.

Étiquettes

10

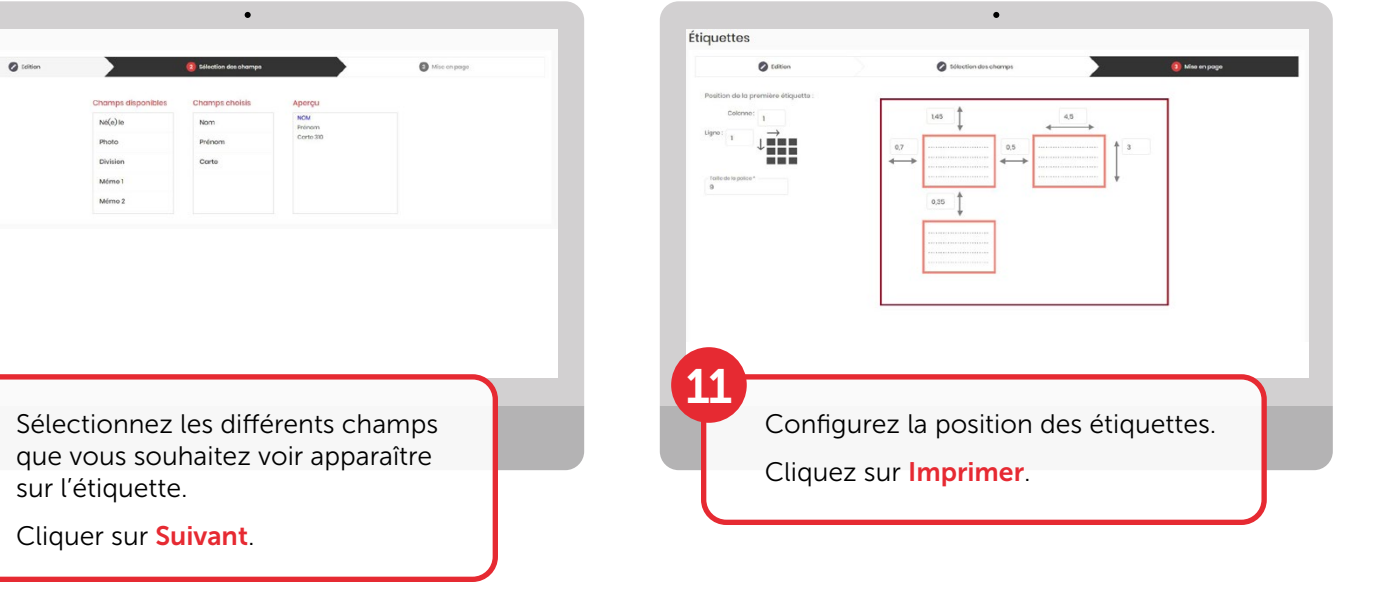

# LAISSEZ-VOUS GUIDER ÉTAPE PAR ÉTAPE...

Vous êtes nouvel utilisateur?

Pour une prise en main rapide de votre logiciel Turboself, l'onglet "Aide" est disponible

CNIL Observations et recommandations exprimées par la CNIL disponibles sur votre espace client

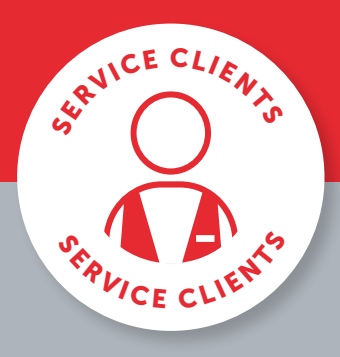

BESOIN D'AIDE?

Toutes les réponses à vos questions sur notre espace client en cliquant sur ou en appelant le **02 38 43 06 44** 

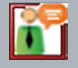

Pour toute demande d'information ou d'assistance, durant cette période de rentrée scolaire, notre service technique est à votre disposition

> De 8h30 à 18h du lundi au jeudi & de 8h30 à 17h le vendredi

Turboself Groupe

7, rue Émile Leconte - ZI Ingré \_ BP 53138 \_ 45143 St-Jean-de-la-Ruelle Cedex \_ T 02 38 43 06 44 \_ @ info@turboself.fr \_ www.turboself.fr SARL au capital de 2 000 000 € - Siret 339 704 652 00074 - RCS Orléans 339 704 652 - APE 2620 Z